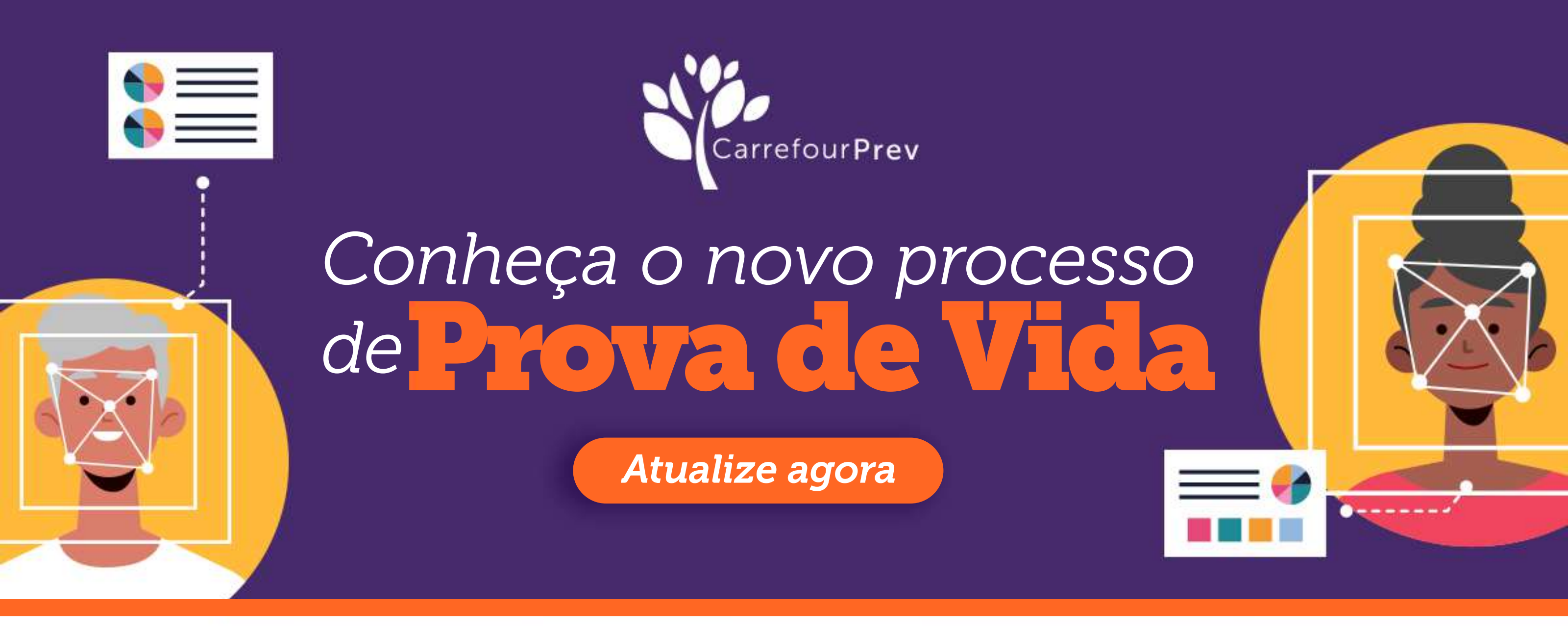

Estamos modernizando nossos processos para oferecer melhores serviços aos nossos participantes. **Por isso, estamos atualizando o processo de Prova de Vida, que a partir de agora será feito com reconhecimento facial.** 

É importante que todos os participantes possam atualizar a sua Prova de Vida. Para fazer isso, é muito simples.

# **SIGA O PASSO A PASSO:**

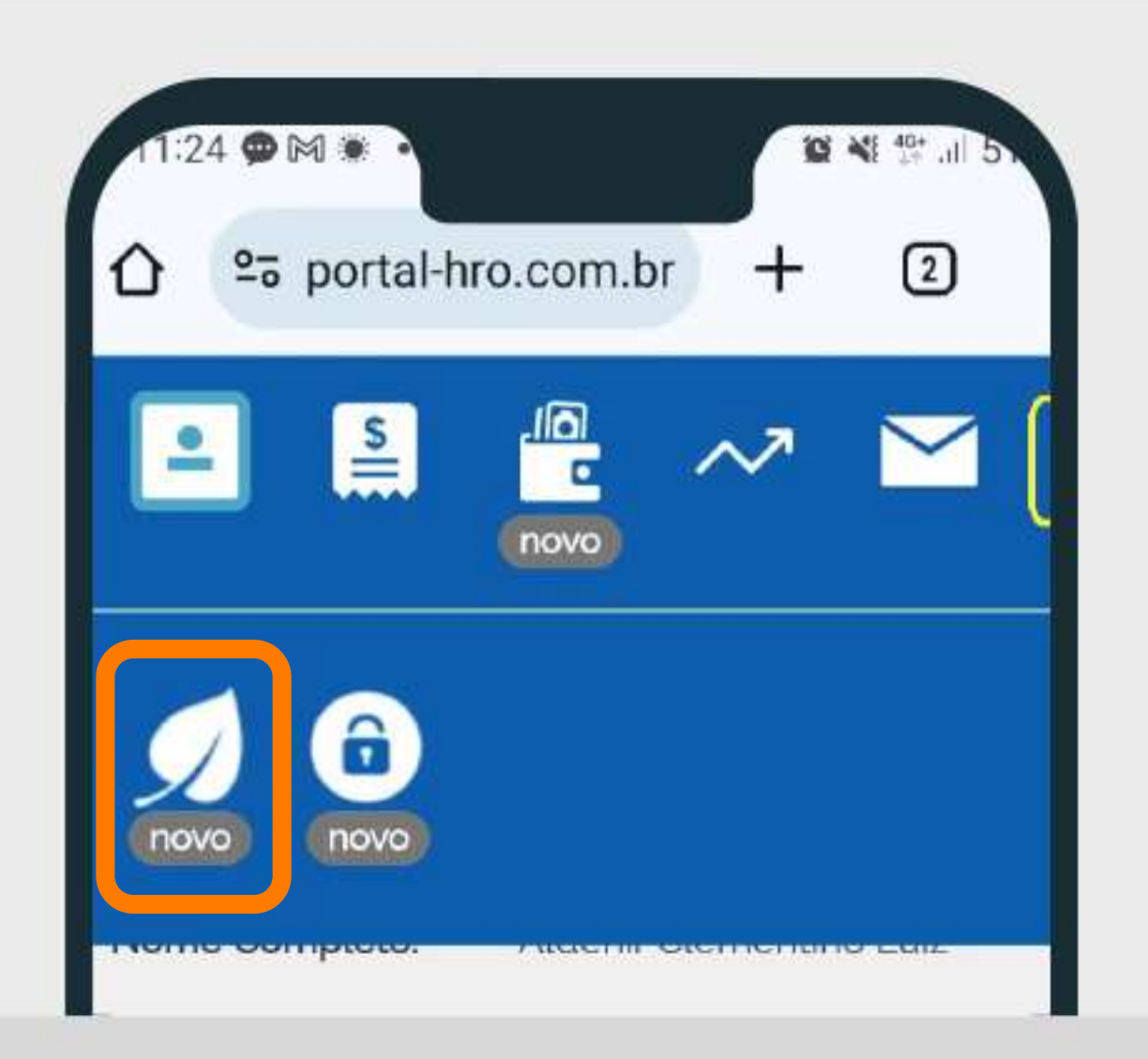

### No app de Android ou iOs,

você primeiro irá tocar na setinha no canto direito, para expandir a tela.

Em seguida, clique no *ícone de folha indicando "novo".* 

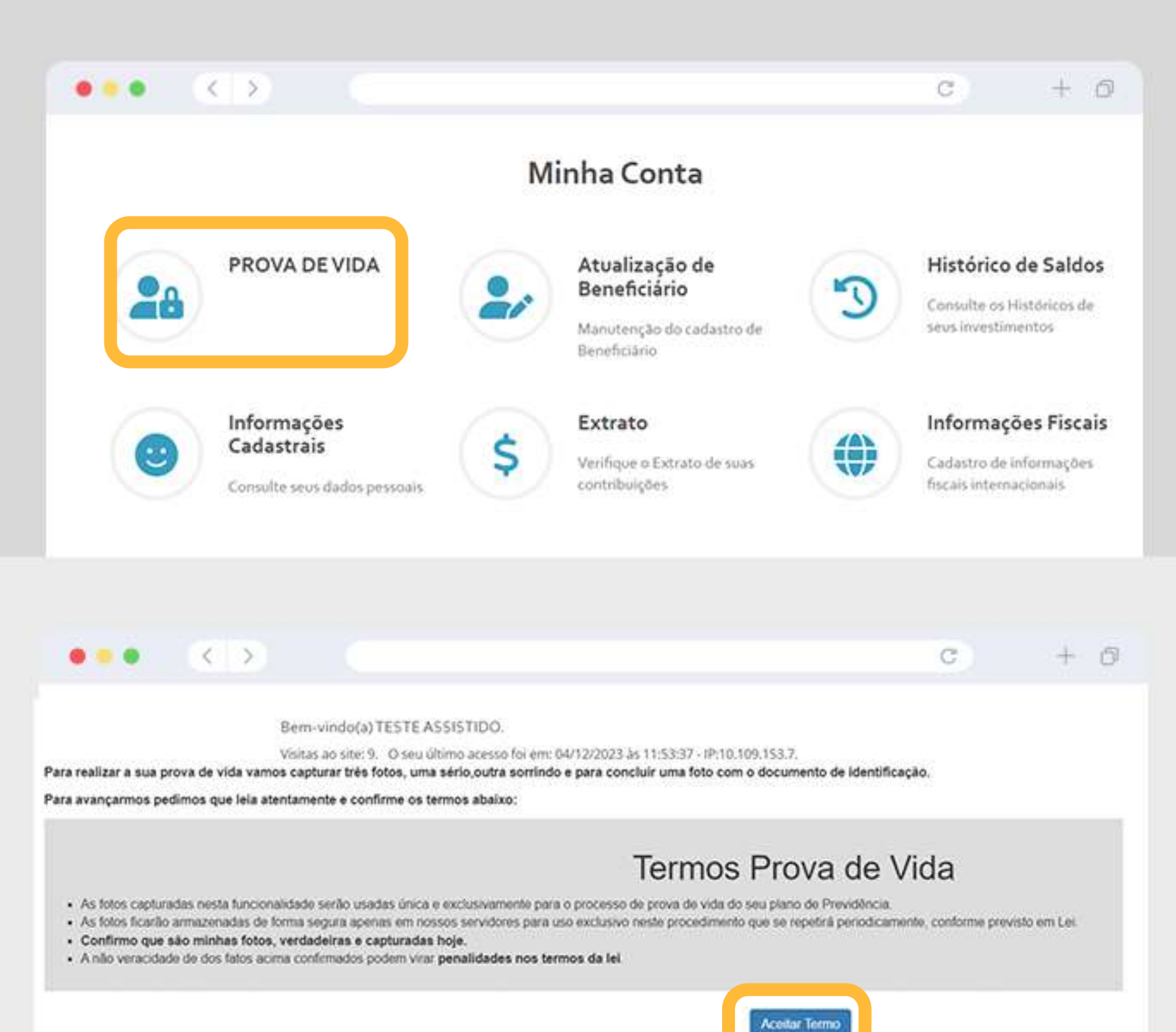

## No computador,

Após o login, clique no ícone **"Prova de Vida"** 

### Aceite os Termos Prova de Vida

## DEPOIS, BASTA SEGUIR CONFORME ABAIXO, SEJA NO APP OU NO COMPUTADOR:

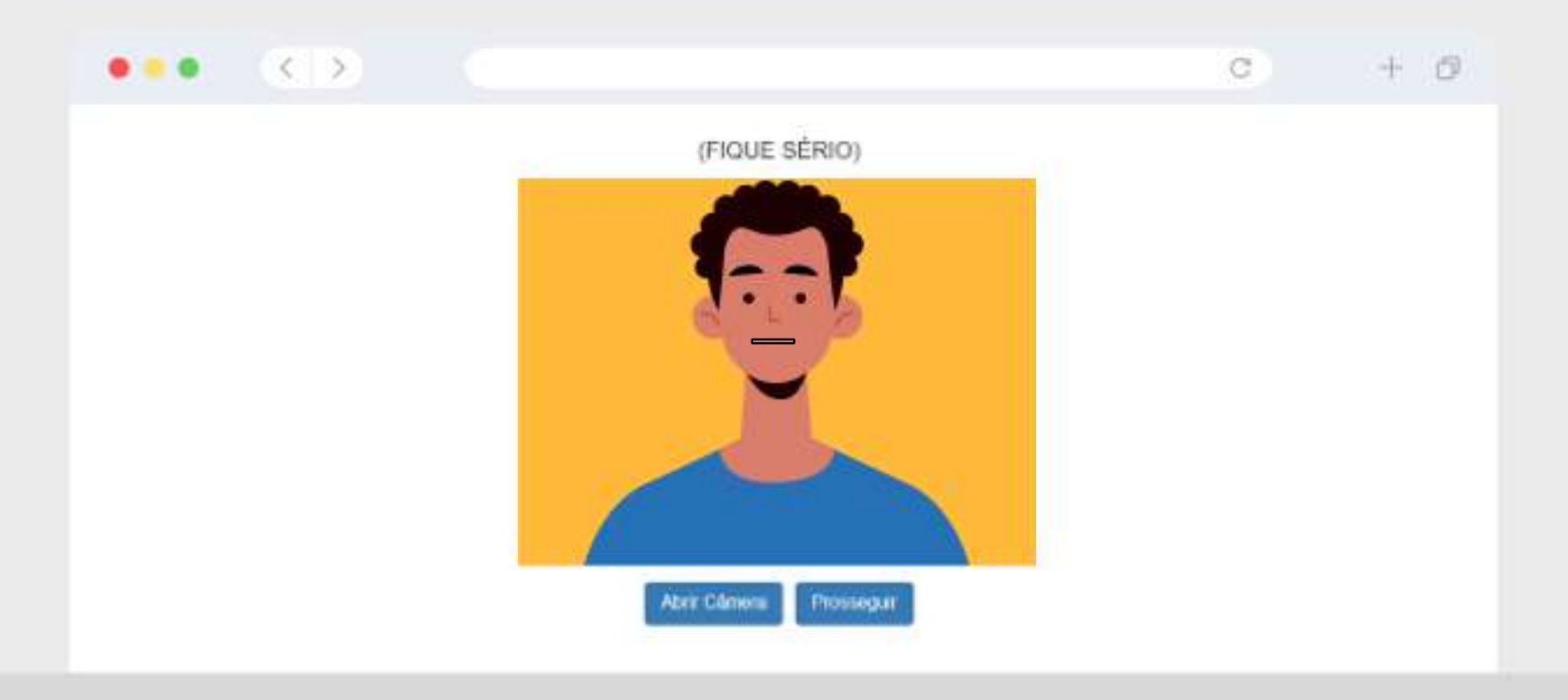

Clique em *Abrir Câmera* e olhe para a câmera sem esboçar expressão. *Depois toque em prosseguir.* 

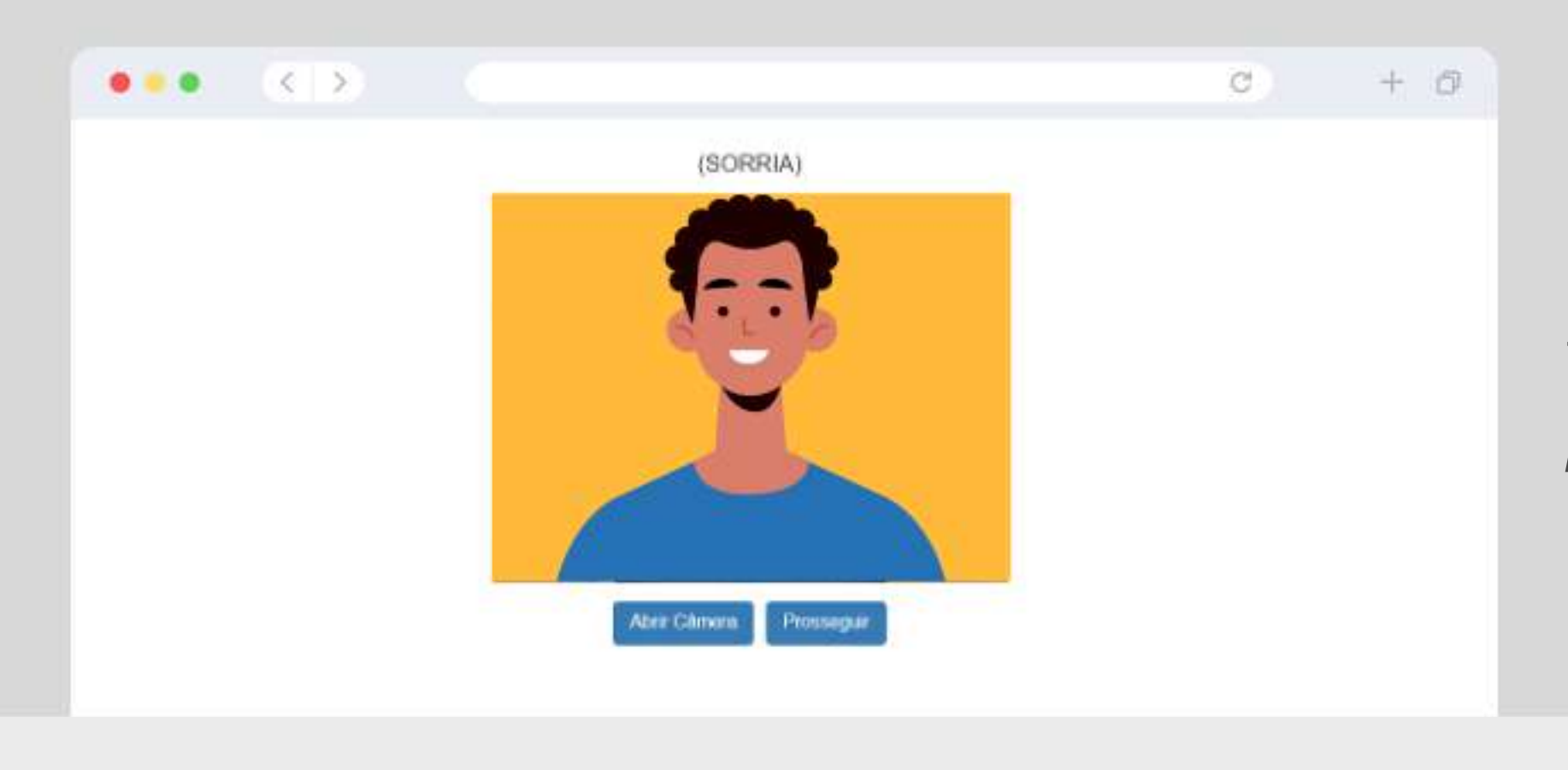

Em seguida, sorria e aperte novamente o botão **prosseguir.** 

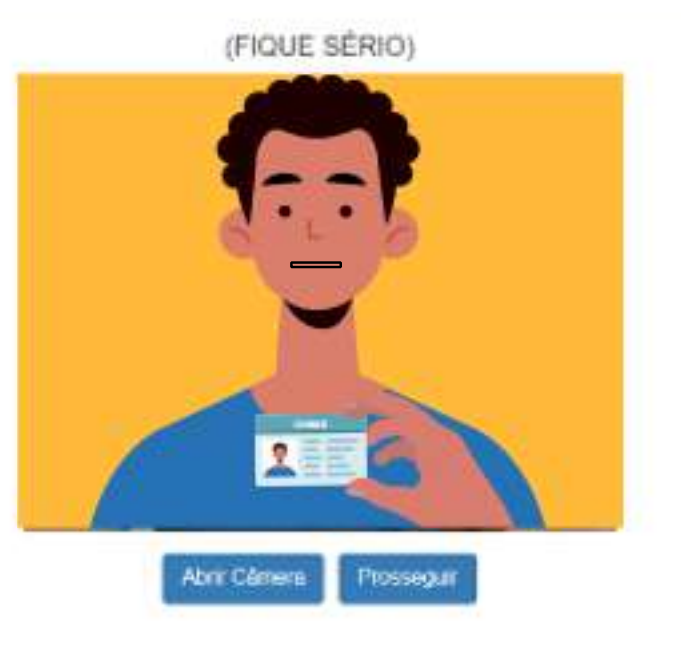

**Última foto:** Pegue seu documento de identificação (RG ou CNH) e coloque ao lado do rosto de modo que fique visível.

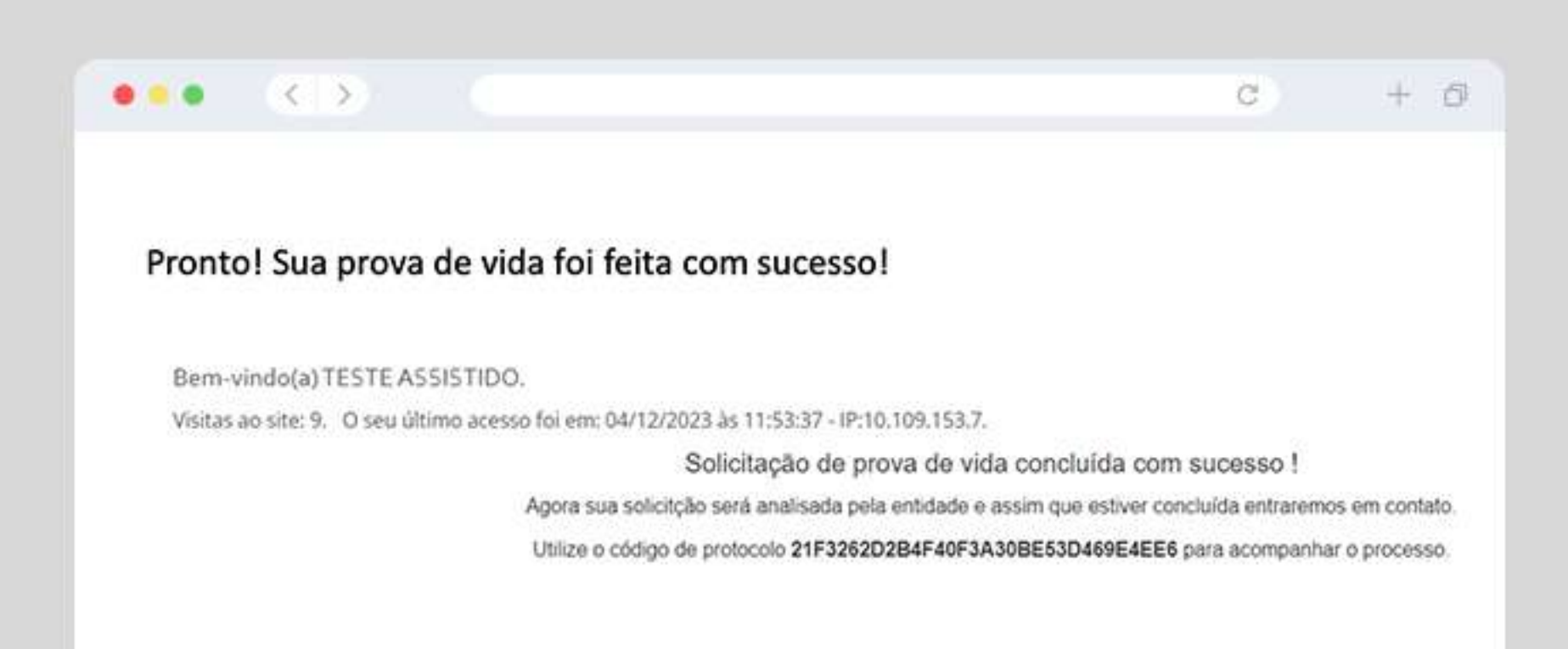

**Pronto!** Sua solicitação de Prova de Vida foi feita com sucesso. Iremos analisar suas imagens e assim que tudo estiver pronto, entraremos em contato.

Se surgir alguma dúvida, fale com a gente! carrefour\_prev@conduent.com | Telefone: 0800 000 2099 www.carrefourprev.com.br

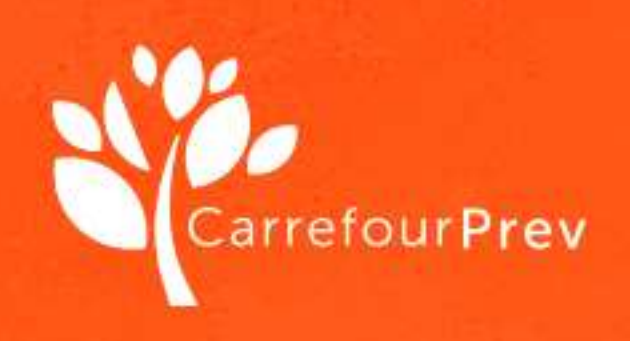